## **INSTRUCCIONES PARA RELLENAR EL FORMULARIO EX-18**

(Solicitud de inscripción en el Registro Central de Extranjeros Residencia ciudadano de la UE)

Si eres ciudadano de la UE, uno de los documentos que deberás entregar en la cita con la Policía Nacional es el formulario EX18. Es importante que este formulario esté debidamente rellenado, para ello te enseñamos cómo:

Paso 1. Descargar el formulario de la <u>web</u> del portal de inmigración del gobierno español. El *pdf*. consta de 3 páginas.

| EX-18                                                                                   | Nombre y apellidos del titular                                                                                                    | INSTRUCCIONES DE CUMPLIMENTACIÓN                                                                                                    |
|-----------------------------------------------------------------------------------------|----------------------------------------------------------------------------------------------------|----------------------------------------------------------------------------------------------------|
| Solicitud de inscripción en el Registro<br>Control de Extraciono: Registro              |                                                                                                    | RELLENAR EN MAYÚROLLAR CON BOLÍSRAFO NEORO Y LETRA DE IMPRENTA O A MÁQUINA<br>SE PRESENTARA ORIGINAL Y COPIA DE ESTE IMPRESO                                                                                                    |
| DE ESPANA Centra de Los angles - Vesile de registo                                      |                                                                                                    |                                                                                                    |
| (Real Decreto 240/2007)                                                                 | 4) all ORCION EN ESPANA                                                                                                    | <ol> <li>Narque la opción que proceda. Hombre / Maler</li> </ol>                                                                                                    |
|                                                                                         | PERÍODO PREVISTO DE RESIDENCIA EN ESPAÑA PECHA DE INICIO DE LA RESIDENCIA EN ESPAÑAN                                                                                                    | (2) Reitener utilzendo 2 digitos para el día, 2 para el mos y 4 para el año, en este orden (ddimmiseaa)                                                                                                    |
|                                                                                         | NO DE ESMI METER CUE ACCUERTÍNEN CON EL DOU ICERNITE EN EDERÍA                                                                                                    | (3) Manque la opción que procede. Soltero / Casado / Wudo / Divorciado / Separedo                                                                                                    |
|                                                                                         | C DOWNENIA TENDIDAI                                                                                                    | (4) Indique el título en base el cuel se ostente la representación, por ejemplo: Padre Madre del menor, Tutor                                                                                                    |
|                                                                                         | IT in the second second                                                                                                    | (E) Reliener solo en el caso de ser persona distinta del solicitante.                                                                                                    |
|                                                                                         | I Television or early work                                                                                                    | (8) Contarme a la DA 4º del RD 557/2011, están obligados a la notificación electrónica, aunque no hayan dado su consentimiento, las persones                                                                                                    |
| I) DATOS DEL SOLICITANTE                                                                | No active conversion sufficienties y search de enfermedied                                                                                                    | junadas y los calectrios de personas talicas que, por su capacitade economica o atorica, asecación profesiona o dos monitos adecadados,<br>tercen exemptante el acrese o directente provide talenda tercenteras asectos en atoria incluida en alteras de los calecteras                          |
| 1001000TF                                                                               | Edudante con recursos suficientes y arguno de enfermedad.                                                                                                    | mencionados, se la notificará por esta vía únicamente si marca la castila de consentimiento. En ambos casos la notificación consistivá en la puesta                                                                                                    |
|                                                                                         | Nacional UEEEEEE at the observation of the last resolution of the second second sec | a disposición del documento en la sede electrónica del Ministerio de Política Territorial y Función Pública                                                                                                    |
| 1er Apelido 2º Apelido                                                                  | DNINEPR6 del dudedens UDEEE5/sign que de derecho                                                                                                    | (http://tede.administrecionesublices.com.es).                                                                                                    |
| Nontre Secon H                                                                          | Vincule con el diudedare UE/EEE/Suize que de derecho                                                                                                    | La notificación se realizar a la persona cuyos detos se indiquen en el apartado "domicilio a efectos de notificaciones" o, en su defecto, el                                                                                                    |
|                                                                                         | C RESIDENCIA PERMANENTE                                                                                                    | sostado fámicio a efecto de notificacione?                                                                                                    |
|                                                                                         | Residencia confinuada en España durante 5 años                                                                                                    | Es conveniente además que milene los campos "telétino móxil" o fe-mail" para tener la posibilidad de enviarie un aviso (memmente informativo)                                                                                                    |
| Nacionaldad Estado civil <sup>®</sup> 8 C V D Sp                                        | Trabajador en edad da júblicción y derecho a pensión con actividad en Espeña durante 12 mesas yreadencia de 3 años                                                                                                    | cuando tenga una notificación pendiente.                                                                                                    |
| Nontine del pade Nontine de la madre                                                    | Trabajador en edad de jubiliscion y derecho a penañon con actividad en trapeña durante 12 meses y conyugabareja espeñol                                                                                                    | <li>(7) Marque la opción que corresponda.</li>                                                                                                    |
| Description as Grandia                                                                  | Intelligion de later as position y caracter a person con acciona en copera conten y cope employadante parter a montancia especia parte<br>materical-materiale                                                                                                    | (8) Los interesados no están obligados e aporter documentos que hayan sido elaborados por cualquier Administración o que hayan sido ya aportados<br>una interesados no están obligados e aporter documentos que hayan sido elaborados por cualquier Administración o que hayan sido ya aportados |
|                                                                                         | Trabajador en jubilisción anticipada con actividad en España durante 12 meses y residencia de 3 años                                                                                                    | eneromente en un processionen des morene.                                                                                                    |
| Localized C.P. Provinda                                                                 | Trabajador en jubilación anticipada con actividad en Espeña durante 12 meses y cuyo cónyugalpensja es español                                                                                                    |                                                                                                    |
| Telétrio móvi E-mail                                                                    | Trabajedor en jubilisción anticipada con actividad en Expeña durante 12 meses y cuyo cónyugobeneja pendió la nacionalidad españsia por su matrinomiz/monipción                                                                                                    |                                                                                                    |
| Representante legal, en su caso DNBNEPAS Titulo <sup>10</sup>                           | Timbajador en incapacidad permanente habiendo maidido en España durante más de 2 años continuados                                                                                                    |                                                                                                    |
|                                                                                         | Tablegedor en incepended permanente consecuencia de accidente de tablejo o enfermedad prefesional<br>de la consecuencia de la companya de la consecuencia de accidente de tablejo o enfermedad prefesional                                                                                                    |                                                                                                    |
|                                                                                         | The space of interpretate permitteness of conjugation of the section of the section of the se |                                                                                                    |
|                                                                                         | Tradición con descués de 1 años monancifero de activitat o residencia no Escaña departante su activitad en des ESV nonteniendo la moleccia no Escaña                                                                                                    |                                                                                                    |
| 2) DATOS DEL REPRESENTANTE À EFECTOS DE PRESENTACIÓN DE LA SOLICITUD <sup>(5)</sup>     | C Oton (respective)                                                                                                    |                                                                                                    |
| Nombre/Razón Social DNI/NE/PAS                                                          | D MODIFICACIÓN                                                                                                    | La información específica cohor tránsies a realizar o documentación que debe acompañar a este inverso de colicioud nara cada uno                                                                                                    |
| Domicilio en Espeñe Nº Piso                                                             | C De datos personales                                                                                                    | de los procedimientos contemplados en el mismo, así como la información sobre las tasas que confleva dicha tramitación (HOJAS                                                                                                    |
| Localized O.P. Provincia                                                                | C Par candio de donistio                                                                                                    | INFORMATIVAS), se encuentra disponible en cualquiera de las siguientes direcciones Web:                                                                                                    |
| Tribunia Fue                                                                            | Par panhio de Documento de Mentided/Preseporte                                                                                                    |                                                                                                    |
|                                                                                         | (49633)                                                                                                    | De conformidad con lo establecido en el Reclamento General de Protección de Datos. Reclamento IUEI 2015/570 del Partemento Russees y del Contralo de                                                                                                    |
| Representante legal, en su caso DNINIE/PAS Titulo <sup>14</sup>                         | BAJA POR CESE                                                                                                    | 27 de abril del 2016, se informe que los delos que suministren los interesedos en este formulario necesarios para resolver su petición pasarion a formar parte                                                                                                    |
|                                                                                         | C Expecteur is cause                                                                                                    | del resamiento «ubraccines de estabencia y testajo a entregenzo", cujus destinatario seren las loganos de la Administración denera de Listado cin<br>competencias en entrementa, sendo responsables del mismo la Dirección General de Marcello General de a Policia y las Debacciones o          |
|                                                                                         |                                                                                                    | Subdelegaciones del Gobierno. Los interesados podrán ejercer sus derechos de acceso, rectificación, supresión, limitación del testamiento, portabilidad,                                                                                                    |
| 3) DOMICILIO A EFECTOS DE NOTIFICACIONES                                                | La prova espontante la non repositiva a a venoso a la ses congrans y a a socrataco da la exceptar."                                                                                                    | oposición, so como e no ser opera ser decisiónes sebases e no resemiento acuandados de sus altos, cuente procesa, ente a brección e defensa de<br>Mayacinera, cala cuos Asecuais 12, 2003 María, o en las dereccipes de coreo estecimiento universidando da su y decimientemos en Asia mismo     |
|                                                                                         | ,,,,,,,,,,,,,,,,,,,,,,,,,,,,,,,,,,,,,,,                                                                                                    | tendrén derecho a presenter una reidemación ante la Agencia Española de Protección de Datos, www.eepú.es.                                                                                                    |
| Nombre/Razón Social DNI/NE/PAS                                                          | FFBA ZEL CLEACHIO DE LA UNON (Inniter de adictante) FFBA ZEL SOLIO TANTE (n representante lagal, et nu care)                                                                                                    | Los modelos oficiales podrán ser responycios por cualquier medio de impresión.                                                                                                    |
| Domicilio en Espeñe N* Piso                                                             |                                                                                                    | Estarán disponibles, además de en las Unidades encergadas de su gestión, en la página de intornación de internet del Ministerio Inclusión, Deguridad Docial y                                                                                                    |
| Localided C.P. Provincia                                                                |                                                                                                    | Mgedones <u>Ste Astrones</u> (State Sector Sector)                                                                                                    |
| Teldino mid                                                                             |                                                                                                    |                                                                                                    |
|                                                                                         |                                                                                                    | INCREDICIONALIULIC, PROMISIUN DU VELLA                                                                                                    |
|                                                                                         |                                                                                                    |                                                                                                    |
| CONSIENTO que las comunicaciones y notificaciones se realicen por medios electronicos m |                                                                                                    |                                                                                                    |
|                                                                                         | DRIGIDA A Cádgo DIRI. PROVINCIA EX - 18                                                                                                    |                                                                                                    |
|                                                                                         |                                                                                                    |                                                                                                    |
|                                                                                         |                                                                                                    |                                                                                                    |
| 1                                                                                       | 2                                                                                                    | 2                                                                                                    |
| I                                                                                       | Z                                                                                                    | 3                                                                                                    |
|                                                                                         |                                                                                                    |                                                                                                    |

Paso 2. Rellenar el formulario, empezamos por la primera página. Está se divide en tres apartados:

En el apartado **1)** debemos introducir nuestros datos personales. El hueco de representante legal, DNI/NIE/PAS y Título solo es necesario en caso de que se esté representando a un menor de edad.

| 1) DATOS DEL SOLICITANTE           |        |             |                    |         |                     |                       |      |
|------------------------------------|--------|-------------|--------------------|---------|---------------------|-----------------------|------|
| PASAPORTE                          | N.I.E. |             |                    |         |                     | -                     | -    |
| 1er Apellido                       |        | 2° Ap       | pellido            |         |                     |                       |      |
| Nombre                             |        |             |                    |         | Sexo <sup>(1)</sup> | н                     | М    |
| Fecha de nacimiento <sup>(2)</sup> |        |             |                    | País    |                     |                       |      |
| Nacionalidad                       |        | Estado ci   | vil <sup>(3)</sup> | s c     | V                   | D                     | Sp   |
| Nombre del padre                   | Nombre | e de la mad | re                 |         |                     |                       |      |
| Domicilio en España                |        |             |                    |         | N                   |                       | Piso |
| Localidad                          |        | C.P.        |                    | Provinc | ia                  |                       |      |
| Teléfono móvil E-n                 | mail   |             |                    |         |                     |                       |      |
| Representante legal, en su caso    |        |             | DNI/N              |         |                     | Título <sup>(4)</sup> |      |

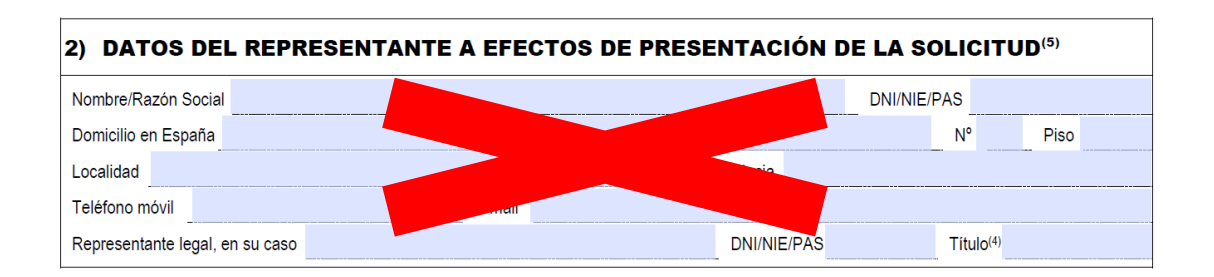

En el apartado **3)** hay que indicar tus datos y el domicilio de residencia en España. Es importante que la dirección de residencia sea la adecuada ya que vas a recibir tus notificaciones y cartas allí.

En caso de marcar la casilla siguiente las notificaciones se enviarán de forma telemática y solo podrán consultarse en caso de disponer de firma digital.

CONSIENTO que las comunicaciones y notificaciones se realicen por medios electrónicos

| 3) DOMICILIO        | A EFECTOS DE NOTIFIC |      | NES |           |       |         |      |
|---------------------|----------------------|------|-----|-----------|-------|---------|------|
| Nombre/Razón Social |                      |      |     |           | DNI/N | IIE/PAS |      |
| Domicilio en España |                      |      |     |           |       | N°      | Piso |
| Localidad           |                      | C.P. |     | Provincia |       |         |      |
| Teléfono móvil      | E-mail               |      |     |           |       |         |      |

CONSIENTO que las comunicaciones y notificaciones se realicen por medios electrónicos (6)

## Paso 3. Rellenar la segunda hoja del formulario.

En la parte superior:

| Nombre v apellidos del titular. | _     |                         | ]               |
|---------------------------------|-------|-------------------------|-----------------|
|                                 |       |                         | 1               |
|                                 | Deber | nos indicar nuestro non | nbre y apellido |

También hará falta indicar el período previsto de tu estancia en España y la fecha de tu llegada al país (XX/XX/XXXX). Asimismo, deberás indicar si vienes acompañado de algún familiar o no.

En cuanto a las opciones disponibles: Como estudiante y ciudadano de la UE te corresponde marcar la casilla "*Estudiante con recursos suficientes y seguro de enfermedad*" En caso de trabajadores UE, la opción "*Trabajador por cuenta ajena*"

| 🗆 F           | RESIDENCIA TEMPORAL                                                                   |
|---------------|---------------------------------------------------------------------------------------|
| $\Rightarrow$ | 🗙 Trabajador por cuenta ajena                                                         |
|               | Trabajador por cuenta propia                                                          |
|               | No activo con recursos suficientes y seguro de enfermedad                             |
| $\Rightarrow$ | X Estudiante con recursos suficientes y seguro de enfermedad                          |
|               | Nacional UE/EEE/Suiza, familiar de otro nacional incluido en los apartados anteriores |
|               | - DNI/NIE/PAS del ciudadano UE/EEE/Suiza que da derecho                               |
|               | - Vínculo con el ciudadano UE/EEE/Suiza que da derecho                                |
|               |                                                                                       |

Para acabar de rellenar la página dos es necesario marcar el recuadro conforme los datos y los documentos aportados son veraces.

Una vez marcada la opción deberemos indicar el lugar y la fecha en que se va a presentar la solicitud (Ej. *Barcelona*, a 14 de febrero de 2021)

En el momento de firmar el formulario, debemos firmar en ambas casillas.

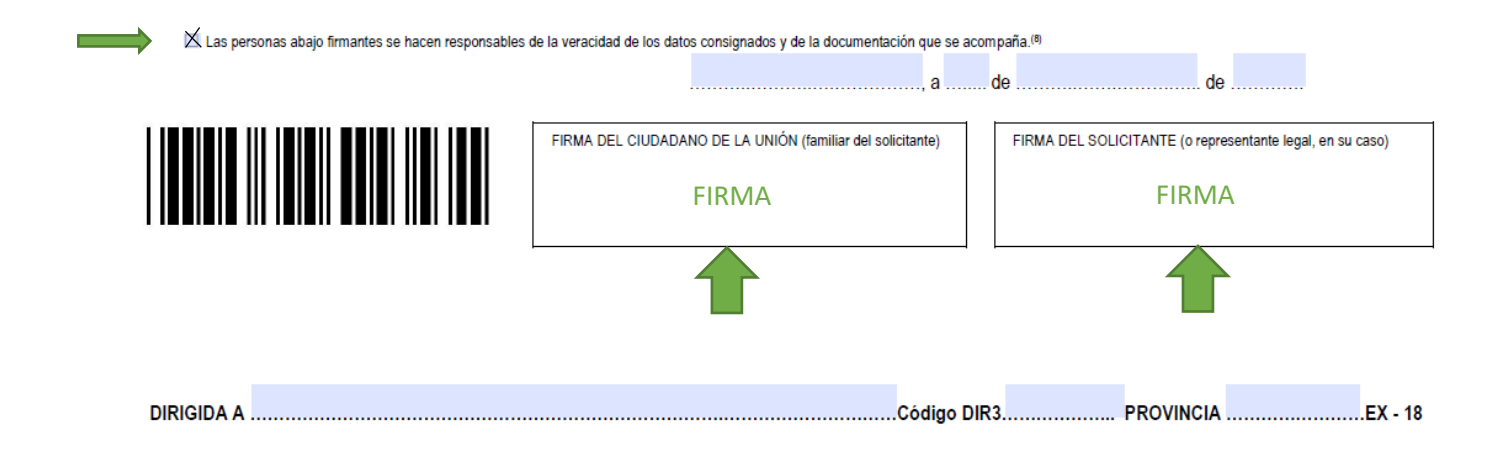

Paso 4. Revisar que todos tus datos sean correctos y que las opciones sean las que te correspondan.

La hoja 3 es informativa, por lo que no se debe cumplimentar nada.

Una vez hecha la revisión y firmado el formulario tendrás que hacer una copia de este, recuerda que en la cita con la Policía Nacional te van a pedir **dos** copias del mismo.

Para cualquier duda puedes contactar con nuestra oficina para que te ayudemos con el proceso:

International Support Service (ISS) Edificio Biblioteca de Comunicació y Hemeroteca General, Plaça Cívica Campus de Bellaterra Tel. + 34 93 581 22 10 E-mail: international.support@uab.cat

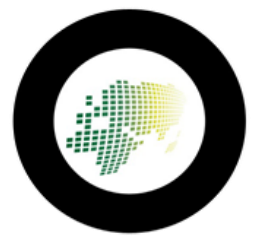